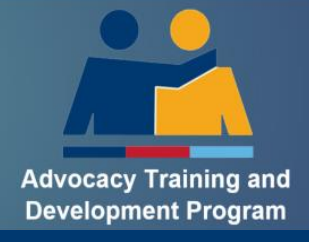

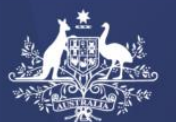

Australian Government
Department of Veterans' Affairs

## How to Guide

## Authorised Person Guide to the Advocacy Register

## Table of Contents

| Who is an Authorised Person?                                                                           |
|----------------------------------------------------------------------------------------------------|
| What is the ATDP Advocacy Register (AR)?                                                               |
| What are the Roles and Responsibilities for an Authorised Person? 2                                    |
| How many Authorised Persons can each ESO have?                                                         |
| Can I be an Authorised Person for multiple ESOs?                                                       |
| How to Login to the ATDP Advocacy Register (AR)                                                        |
| How to nominate a new or existing Advocate/Candidate for training or Recognised Prior Learning (RPL) 4 |
| How to nominate an Advocate for a Mentor Workshop                                                      |
| How to add or remove an existing Advocate to your ESO on the Advocacy Register                         |
| How to review an Advocate linked to your ESO (including CPD status)10                                  |
| How to update your ESO information                                                                     |
| How to request/provide assistance with mentorship13                                                    |
| A: How to request a Mentor?                                                                            |
| B: How to manage Mentor requests13                                                                     |
| C: How to remove a Mentor request14                                                                    |
| Additional Support and Contact Details                                                                 |

### Who is an Authorised Person?

An Authorised Person is nominated by an ESO to be responsible for the administration of trainees, advocates and ESO contact information on the ATDP Advocacy Register.

#### What is the ATDP Advocacy Register (AR)?

The ATDP Advocacy Register (AR) is a database primarily used by veterans and families to find an ESO with qualified advocates in compensation and/or wellbeing support.

The AR can be found: Advocacy Register (advocateregister.org.au)

The AR has the following functions:

- Search engine for veterans to source the location of qualified advocates who provide advocacy services (for both Compensation and Wellbeing). ESO details and Levels of advocate qualifications are shown.
- Login Portal for ESO Authorised Persons The ESO Authorised Person registered with ATDP can log in and manage the ESO contact details, add/remove advocates and trainees from their ESO, request a mentor. This is also the location for ESO Authorised Persons to nominate training for a new trainee or further training for an existing trainee/advocate.

#### What are the Roles and Responsibilities for an Authorised Person?

An Authorised Person plays an essential role in ensuring the accuracy of the Advocacy Register (AR) and nomination of trainees.

Essential tasks include:

- Nominating new trainees or existing advocates for additional training or RPL
- Add/Remove advocates within the ESO in the Advocacy Register as changes occur
- Logging in to the AR regularly to respond to any requests for Mentors
- Logging into the AR at least once every 6 months to confirm:
  - o ESO contact details are correct; and
  - Advocates and Trainees listed are current.
- Being a conduit of information for ATDP communications for their advocates and trainees

Your assistance ensures that veterans and families have access to correct information when searching for assistance from appropriately qualified advocates in the Advocacy Register.

#### How many Authorised Persons can each ESO have?

There is a maximum of two Authorised Persons for each ESO.

#### **Can I be an Authorised Person for multiple ESOs?**

Yes. If you are an Authorised Person for more than one ESO you will have access to multiple lists.

## How to Login to the ATDP Advocacy Register (AR)

**Purpose:** This instruction will assist you to login to the Advocacy Register.

#### **Step One:**

There are two ways to the login screen:

#### ATDP Advocacy Register Website

Go to the website: Advocacy Register (advocateregister.org.au)

Click on the top right hand corner button 'ESO Login'.

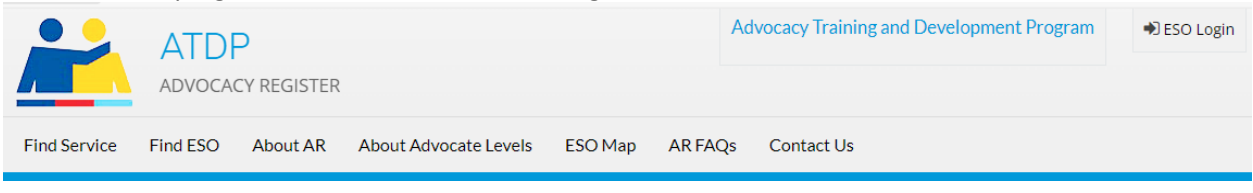

OR

#### ATDP Website Home Page

Go the website: <u>ATDP (web.atdp.org.au)</u>

(Scroll to the bottom of the page and click on the Click here button in the 'Manage your ESO' box.

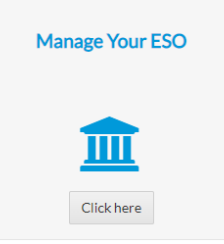

#### Step Two:

Either of the above methods will take you to the ESO Management login screen:

| Mana | gement                       |
|------|------------------------------|
|      | Maintain your ESO's details. |
|      | Mobile number Phone          |
|      | Email address                |
|      | Nex                          |

Enter your Mobile number and Email address and select Next.

A PIN will be sent to your mobile phone to complete the log in process.

**IMPORTANT:** Login information for the ESO is the email and phone number of the Authorised Person/s.

## How to nominate a new or existing Advocate/Candidate for training or Recognised Prior Learning (RPL)

**Purpose:** This instruction will support you to:

- enrol a Candidate into a NEW Unit of Competency (UoC); or
- to ADD another UoC to an existing Advocate/Candidate.

#### Before you begin you will require:

- The Candidate's full name, email and mobile
- What Unit of Competency the Candidate is to be enrolled into
- Who the Candidate's Mentor is and their Unique Student Identifier(USI) (Training Pathway ONLY)

Step One: Login to the Advocacy Register

#### Step Two:

Click on:

Nominate a new trainee or add a Unit of Competency to an existing advocate

#### **Step Three**

There are two training pathways:

| 1<br>Select Pathway                                                                                                    | 2<br>Enter Candidate<br>Information                                                                                                    | 3<br>Select Unit of Compentency                                                                     | 4<br>Select a Mentor                                                                                                    | S<br>Review and Submit                                                                               |
|----------------------------------------------------------------------------------------------------|----------------------------------------------------------------------------------------------------|----------------------------------------------------------------------------------------------------|----------------------------------------------------------------------------------------------------|----------------------------------------------------------------------------------------------------|
| ٦                                                                                                    | Fraining Pathwa<br>Mentor Is required                                                                                                    | y                                                                                                   |                                                                                                    | RPL Pathway<br>Recognition of Prior Learning                                                         |
| The training pathway is for<br>received a Statement of At<br>work for a new Unit Of Co-<br>who can produce sufficient<br>detailed in the Unit of Com | r new entrants to advocacy, or<br>ttainment through RPL and wh<br>mpetency, the RPL pathway is i<br>tand valid exidence of their sk<br>ppetency.<br>Select and Proceed | those who already have<br>o are recommended to<br>or experienced advocates<br>lils and knowledge as | The evidence that<br>• Previous trainin<br>• Non-military qu<br>• Any advocacy e<br>• experience with<br>• The nominated<br>of Competency | at may be required includes:<br>18<br>18<br>19<br>19<br>19<br>19<br>19<br>19<br>19<br>19<br>19<br>19 |

Click on

under the relevant training pathway.

#### **Step Four**

The following screen will display:

| If the nominee already in the ATDP system | If the Nominee new to ATDP                                                                                                    |
|-------------------------------------------|----------------------------------------------------------------------------------------------------|
| Search for the candidate                  | Please fill the below form to create a new ATDP profile.                                                                                                    |
| Enter Candidate's USI or email Search     | This is for advocates who do not already have an ATDP profile. These<br>nomines will receive an enrolment email which they will needs to complete<br>within 28 days.<br>Their nominated mentor will receive an email asking if they wish to accept                                                                        |
|                                           | this role.<br>When the enrolment form has been completed the Registered Training<br>Organisation will validate the USI - this may take several days. When these<br>are completed this trainer advocate will gain access to their Workplace<br>Experience log and will be able to be assigned necessary elearning modules. |
|                                           | Given Name Mr 🗸                                                                                                    |
|                                           | Family name                                                                                                    |
|                                           | Email                                                                                                    |
|                                           | Mobile phone.                                                                                                    |
|                                           | Proceed                                                                                                    |

There are two options for the nomination process:

#### New Nominees:

If the Candidate is NEW and doesn't already have an ATDP profile, please complete the section:

| If the N                                                                                           | lominee new to ATDP                                                                                                    |
|----------------------------------------------------------------------------------------------------|----------------------------------------------------------------------------------------------------|
| Please fill the below form                                                                         | to create a new ATDP profile.                                                                                                    |
| This is for advocates who<br>nominees will receive an<br>within 28 days.                           | do not already have an ATDP profile. These<br>enrolment email which they will needs to complete                                                          |
| Their nominated mentor this role.                                                                  | will receive an email asking if they wish to accept                                                                                                    |
| Organisation will validate<br>are completed this traine<br>Experience Log and will b<br>Given Name | the USI – this may take several days. When these<br>e advocate will gain access to their Workplace<br>e able to be assigned necessary eLearning modules. |
| Family name                                                                                        |                                                                                                    |
| Email                                                                                              |                                                                                                    |
| Mobile phone                                                                                       |                                                                                                    |
|                                                                                                    | Proceed                                                                                                    |

and then select Proceed

#### OR

#### **Existing Trainees/Advocates**:

If the Candidate is already an existing candidate or advocate with ATDP then enter the Candidate's USI details and then select Search

| If the nominee already in the ATDP system |
|-------------------------------------------|
| Search for the candidate                  |
|                                           |
| Enter Candidate's USI or email Search     |
|                                           |

## **Step Five**

| elect the app                                                                        | propriate Unit                                                                                 | t of Competend                                                               | xy (UoC) and                                         | I then Proceed                                                      |                                            |
|--------------------------------------------------------------------------------------|------------------------------------------------------------------------------------------------|------------------------------------------------------------------------------|------------------------------------------------------|---------------------------------------------------------------------|--------------------------------------------|
| 1<br>Select Pathway<br>Training Selected                                             | 2<br>Candidate Information<br>Mr Test Test                                                     | 3<br>Select Unit of Compentency                                              | 4<br>Select a Mentor                                 | 5<br>Review and Submit                                              |                                            |
| Unit of Competency                                                                   |                                                                                                |                                                                              |                                                      |                                                                     |                                            |
| All new advocates commo<br>sequential. In the case of<br>sequentially (that is, Leve | encing their training must st<br>experienced advocates they<br>I 2 first then Level 3 then Lev | art at Level 1 (Compensation or<br>y may enter the program by way<br>vel 4). | Wellbeing). Subsequent<br>( of RPL at Level 2. Howe) | progression along the ATDP lea<br>ver, Level 3 & 4 qualifications m | arning pathway must be<br>nust be obtained |
| Ur                                                                                   | nit of Competen                                                                                | су                                                                           |                                                      |                                                                     |                                            |
| Select an available unit of<br>Training pathway. Only eli                            | competency for this nomine<br>gible unit of competencies v                                     | ee to undertake in the<br>vill display.                                      |                                                      |                                                                     |                                            |
| Compensation Advoc                                                                   | ate Level 1<br>evel 1<br>Proceed                                                               |                                                                              |                                                      |                                                                     |                                            |

#### **Step Six**

There are different steps depending on the training pathway:

#### **Training Pathway:**

The candidate will require a **Mentor** to be nominated. You will be required to enter the Mentor's USI and select Search Mentor.

| 1<br>Select Pathway<br>Training Selected | 2<br>Candidate Information<br>Mr Test Test | 3<br>Unit of Compentency<br>Compensation<br>Advocate Level 1 | 4<br>Mentor Information    | 5<br>Review and Submit                  |              |
|------------------------------------------|--------------------------------------------|--------------------------------------------------------------|----------------------------|-----------------------------------------|--------------|
| ATDP Mentoring                           |                                            |                                                              |                            |                                         |              |
| Mentors are a vital part in              | the ATDP training process. I               | Mentors constantly monitor a                                 | trainee and provide feedba | ck about what a trainee may have learne | d or the way |
| in which a particular task               | was undertaken.                            | hold a lovel 2 qualification in                              | the same stream            |                                         |              |
| Mentors enter their feed                 | pack in the Workplace Experi               | ence Logbook of their trainee                                | s and notify ATDP when cer | ain milestones have been achieved.      |              |
|                                          |                                            |                                                              |                            |                                         |              |
|                                          | Search for t                               | he Mentor                                                    |                            |                                         |              |
|                                          |                                            |                                                              |                            |                                         |              |
| Enter Mentor's USI or e                  | email                                      | Search Mentor                                                |                            |                                         |              |

#### OR

#### **RPL Pathway:**

If RPL is chosen then the Candidate does not require a Mentor to be nominated. You will need to click on Proceed to review

| RPL Selected Mr Test Test Compensation Advocate Level 1 | triway candidate mormation onic of compentency Mentor mormation Review and Submit |  |
|---------------------------------------------------------|-----------------------------------------------------------------------------------|--|
| ntoring not regired for RPL nathway                     | ected Mr Test Test Compensation<br>Advocate Level 1                               |  |
| pring not regired for RPL pathway                       | Advocate Level 1                                                                  |  |
|                                                         | t reqired for RPL pathway                                                         |  |

#### **Step Seven**

#### **Review and Submit:**

Nominator declaration:

- I am the person named above and
- I have the authority of the ESO RSL Kingaroy, to nominate this person to undertake ATDP training.
- The candidate was chosen using the Guidelines for the Selection of Candidates and the ESO is satisfied the candidate displays all the characteristics which would make him/her suitable to work with vulnerable clients.
- The candidate has been assessed as having the required computer skills necessary to conduct research, keep records and lodge online forms as required by an advocate.
- The nominating ESO is satisfied that the nominated person has the literacy and numeracy skills required and that the training and assessment the person is to undertake is appropriate to the nominee.
- The ESO accepts responsibility for meeting all costs associated with the training of the candidate, including travel and accommodation to attendance
  programs.
- The information entered is, to the best of my knowledge, truthful and complete.
- I consider that this ESO has access to a suitable advocacy workload to support this candidate's timely training needs, and capacity for advocacy following awarding of a Statement of Attainment.
- I have made sure that the trainee advocate has access to the ATDP Code of Ethics

I declare the above

🖵 Submit

#### Please read the Nominator declaration:

- 1. You will be agreeing to the conditions listed.
- 2. It is important to review each statement.

You will need to tick the box to agree to the declaration and then select submit to finalise.

#### **Next Steps:**

Once the nomination form has been submitted the following will occur:

- Enrolment email will be sent to the Candidate for them to complete within 28 days. This email is specific to the Candidate and can't be shared.
- For Candidates in the training stream, the Mentor will receive a Mentor validation email (not required for RPL).
- When the enrolment form is correctly completed by the Trainee, the Registered Training Organisation (RTO) will validate the USI this may take several days.
- If required, the RTO will contact Trainee to inform of Language, Literacy and Numeracy (LLN) requirements (not required for RPL).
- Once the above has been completed an email with a username and password will be sent to the Trainee, allowing access to the ATDP online portal:
  - Training pathway candidates will be able to access their Workplace Experience Logbook (WEL) and will be able to start training with their appointed Mentor.
  - RPL candidates will be contacted by an ATDP Assessor to further discuss the RPL assessment process. See <u>How to Guide - RPL</u> for more information about the RPL process.

## How to nominate an Advocate for a Mentor Workshop

**Purpose:** This instruction will allow you to nominate an advocate for mentor training.

The following eligibility criteria must be met for an advocate to be nominated for a Mentoring Workshop:

- Advocate must have a Statement of Attainment (SoA) at Level 2 (Compensation or Wellbeing);
- Advocate must have the SoA issued for at least 1 year; and
- Advocate must have access to the ATDP Code of Ethics

**Step One:** Login to the Advocacy Register

#### Step Two:

Click on

#### Nominate a advocate for Mentoring Workshop

#### **Step Three:**

- Enter the Advocate's Unique Student Identifier (USI).
- Read and select the declaration if all the criteria is met and 'Submit Nomination'.

The Advocate will be emailed a formal invitation to the Mentoring Workshop from ATDP by a Program Support Officer. The Advocate will need to respond to confirm their **acceptance** of the invitation.

#### **Next Steps:**

Further instructions are sent from the Workshop Facilitator on how to join online closer to the Workshop date.

Details of any in person training programs will also be provided closer to the Workshop date.

If the Advocate is unable to attend, ATDP will communicate with the Advocate to identify future Mentor Workshop opportunities.

## How to add or remove an existing Advocate to your ESO on the Advocacy Register

**Purpose:** This instruction will support you to add and/or remove advocates from your ESO as changes occur. This ensures that veterans and families have accurate information when searching for support in the AR.

Step One: Login to the Advocacy Register

#### **Step Two:**

Click on View ESO Details for details of the advocates in your ESO.

*Note:* If you are the Authorised Person for multiple ESO's, you will see a list of ESO's. Select 'View Details' of the ESO you would like to manage).

#### **Step Three**

Under the section 'Authorised qualified advocates (ESO Name)' there will be a list of ATDP qualified Advocates who are authorised by your ESO to provide advocacy services on behalf of your ESO. It will also contain the names of the trainees linked to your ESO.

#### To **REMOVE** an existing advocate/trainee:

Next to the advocate/trainee's name click on 'Remove From this ESO'.

Action

Remove From this ESO

You will be prompted with 'Are you sure you want to remove?' click OK. This advocate will no longer appear under 'Authorised qualified advocates (ESO Name)'.

#### To ADD an existing Advocate/trainee:

You will need the Advocate/trainee's Unique Student Identifier (USI). Add the date of the Letter of Authority issued to the Advocate (if available).

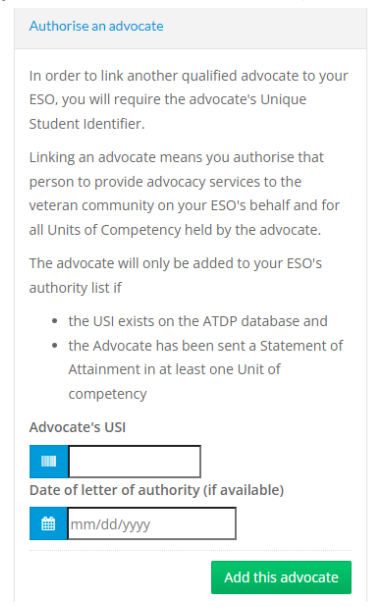

# How to review an Advocate linked to your ESO (including CPD status)

**Purpose:** This instruction will support you to view the following information for an advocate/trainee:

- a summary page of their contact details;
- their USI number;
- the Unit of Competency (UoC);
- whether they are a Mentor;
- the name of their Mentor (if applicable); and
- their CPD status.

Step One: Login to the Advocacy Register

#### Step Two:

Click on View ESO Details for details of the advocates in your ESO.

*Note:* If you are the Authorised Person for multiple ESO's, you will see a list of ESO's. Select 'View ESO Details' of the ESO you would like to manage.

#### **Step Three:**

Under the section **'Authorised qualified advocates (ESO Name)'** there will be a list of ATDP qualified advocates who are authorised by your ESO to provide advocacy services on behalf of your ESO.

Click on the Advocates name you would like to review (the name is a hyperlink and will take you to another screen).

| /lana                     | age your ESO                                                                                                    |                                                                                                    |
|---------------------------|----------------------------------------------------------------------------------------------------|----------------------------------------------------------------------------------------------------|
| Author                    | ised qualified advocates - Test EX-Servi                                                                                                    | ce Drganisation                                                                                                    |
| These<br>your E<br>insura | are the ATDP qualified advocates aut<br>SO. By having these authorised person<br>nce.                                                                                                    | horised by your ESO to provide advocacy services on behalf of<br>ons, you confirm that they are covered by professional indemnity   |
| Those<br>display          | advocates who have completed a qu<br>ved in the AR search (Shown in green                                                                                                    | alification and have been sent a Statement of Attainment are                                                                        |
| name<br>so that<br>here:  | below, It is a condition of VITA profession between the second state of the second state of the second sta | isional indemnity insurance that an advocate participates in CPD<br>nt and effective. For further information see the VITA brochure |
| Archiv                    | ed advocate (not included in an AR se                                                                                                    | arch)                                                                                                    |
|                           | Name                                                                                                    | Action                                                                                                    |
| #                         |                                                                                                    |                                                                                                    |
| #                         | Mr Test1                                                                                                    | Remove From this ESO                                                                                                    |
| #<br>1<br>2               | Mr Test1<br>Ms Test 2                                                                                                    | Remove From this ESO<br>Remove From this ESO                                                                                        |
| #<br>1<br>2<br>3          | Mr Test1<br>Ms Test 2<br>Ms Test 3                                                                                                    | Remove From this ESO<br>Remove From this ESO<br>Remove From this ESO                                                                |

Please note:

- If the name is in **Purple** they have been issued a Statement of Attainment (SoA) for the shown Unit of Competence (UoC):
- If the name is in **Black** they are still working towards their UoC (i.e. still in training):
- If the name is in **Red** they have been archived.
  - i. If you think they shouldn't be archived please contact your Program Support Officer).

ii.

#### **Step Four:**

Here you can review the advocate/trainee's:

- Status
- "Member since" date
- DOB
- Email
- Mobile
- CPD Status
- Mentor Trained
- Mentor Availability
- Details on any active training
- View CPD details (click on to view)

**NB:** The ESO Authorised Person **cannot** edit an Advocate/trainee's contact details.

If an Advocate/trainee's details need to be updated then the **advocate/trainee** needs to either:

- login to their own ATDP Profile and edit themselves; or
- email <u>ATDPenquiries@dva.gov.au</u> and request changes to be made by their PSO.

#### **Step Five:**

To exit out of the Advocate's page and return to the "Manage your ESO" page select Back to Advocate List (top right hand side of the blue banner)

|              | ATDI<br>advoca | <b>D</b><br>CY REGISTER |                       |         | Advocacy Tra | ining and Development Program | ESO List  | 🕞 Logout     |
|--------------|----------------|-------------------------|-----------------------|---------|--------------|-------------------------------|-----------|--------------|
| Find Service | Find ESO       | About AR                | About Advocate Levels | ESO Map | AR FAQs      | Contact Us                    |           |              |
| View Adv     | ocate          |                         |                       |         |              |                               | Back to A | lvocate List |

## How to update your ESO information

**Purpose:** This instruction will support you to update the ESO contact details including the ESO Authorised Person contact details that appear in the AR. You can also remove an existing Authorised Person.

Step One: Login to the Advocacy Register

#### Step Two: ESO Contact Information

Click on the BLUE button View ESO Details

Note: If you are the AP for multiple ESO's select the button next to the ESO you would like to manage.

To review and update **ESO contact details** or the **Authorised Person/s** for your ESO scroll down the page where you will see the ESO contact and address information.

Note: This is the contact information that will be displayed in the AR. These details should be checked and updated at least once a year.

#### **Step Three: Authorised Person Details**

Below the ESO details are the Authorised Person/s and the Executive Office details of the ESO.

Note: An ESO can have a maximum of two Authorised Person/s.

To edit any of this information click on Edit Details

Once necessary changes are made click on

Update ESO Profile

at the bottom of the page.

**IMPORTANT**: The Authorised Person email and phone number is used to login to the Advocacy Register. When you change the Authorised Person you are changing the login details to match that individual.

## How to request/provide assistance with mentorship

**Purpose:** This instruction will support you with the following:

- A. How to request a mentor?
- B. How to manage Mentor requests?
- C. How to remove a mentor request?

#### A: How to request a Mentor?

This is the instruction if you are require a mentor for one of your trainees at your ESO.

Step One: Login to the Advocacy Register

#### Step Two:

Click on the BLUE button, View ESO Details

Note: If you are the AP for multiple ESO's select **View ESO Details** of the ESO you would like to manage.

The "Request a Mentor for ESO" section is located on the top right hand side of the screen.

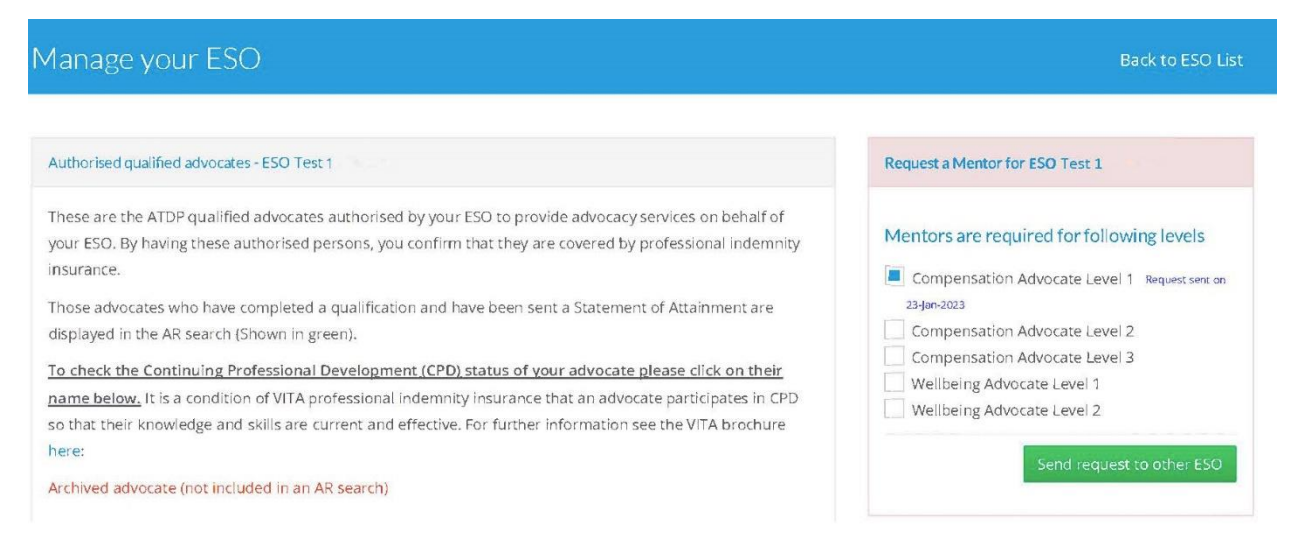

Within this section select the Unit of Competency that you require a mentor for (eg: Compensation Advocate Level 1).

Click 'Send request to other ESO'

#### **Next Steps:**

If another ESO within your Region has a Mentor with the capacity to assist they will pass your ESO contact email onto that Mentor.

#### **B: How to manage Mentor requests**

This instruction will help you to support other ESO's with requests for mentors.

**Step One:** Login to the Advocacy Register

### Step Two:

On the front page of the 'ESO Management' page, on the right hand side, there will be a table called 'Mentor Requests from ESOs'.

| ase select an ESO           |                                                  | Mentor Requests from ESOs                                                     |
|-----------------------------|--------------------------------------------------|-------------------------------------------------------------------------------|
| ESO Code : XXXXXXX          | View ESO Details                                 | Compensation Advocate Level 1  • ESO Test 1 requested on 23/ian 2023 (Contact |
| ESOName                     | ESO Physical Address                             | Email : admin@eso.net.au)                                                     |
|                             |                                                  | <ul> <li>ESO Test 2 requested on 14-Mar-2023</li> </ul>                       |
|                             |                                                  | (Contact Email : admingeso.net au)                                            |
| Nominate a new trainee or a | add a Unit of Competency to an existing advocate | • ESO Test 3 requested on 24-Mar-2023                                         |
| Nominate a                  | advocate for Mentoring Workshop                  | (Contact Email ; adminaeso.net.au)                                            |
|                             |                                                  | ESO Test 4 requested on S Jun-2023                                            |
|                             |                                                  | (Contact Email : admin@eso.net.au)                                            |
|                             |                                                  | Compensation Advocate Level 2                                                 |
|                             |                                                  | <ul> <li>ESO Test1 requested on 24-Mar-2023</li> </ul>                        |
|                             |                                                  | (Contact Email : adminueso.net au)                                            |
|                             |                                                  | ESO Test2 requested on 3-May-2023                                             |
|                             |                                                  | (Contact Email : admineeso.net.au)                                            |
|                             |                                                  | Compensation Advocate Level 4                                                 |
|                             |                                                  | Compensation Advocate Level 3                                                 |
|                             |                                                  | <ul> <li>ESO Test 1 requested on 6-Nov-2022</li> </ul>                        |
|                             |                                                  | (Contact Email : advocate@eso.net.au)                                         |

If you have a mentor that has the capacity you can forward the ESO contact information to your mentor. Your mentor can then contact the requesting ESO and provide assistance to their trainee.

#### C: How to remove a Mentor request

This instruction will support you to cancel your request for a mentor.

Step One: Login to the Advocacy Register

#### **Step Two:**

Click on the BLUE button, View ESO Details

Note: If you are the AP for multiple ESO's select View ESO Details of the ESO you would like to manage.

The Mentor Request box is located on the top right hand side of the screen.

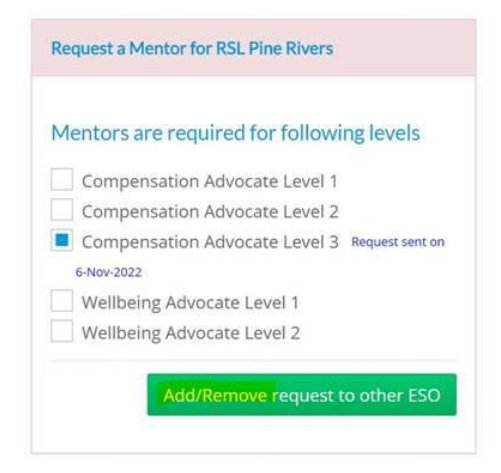

To remove your Mentor request, click on the UoC with the request date and then select

Add/Remove request to other ESO . This will remove the request.

## **Additional Support and Contact Details**

If you require additional support, please contact your Program Support Officer (PSO):

| Name    | Region                | Email                | Mobile       |
|---------|-----------------------|----------------------|--------------|
| William | Region 1 (QLD/NT)     | ATDP.PSO1@dva.gov.au | 0472 704 592 |
| Samone  | Region 2 (NSW/ACT/WA) | ATDP.PSO2@dva.gov.au | 0472 674 665 |
| Phil    | Region 3 (NSW/ACT/WA) | ATDP.PSO3@dva.gov.au | 0472 704 948 |